## Hallgatói aktivációs segédlet

A Semmelweis egyetemen működő Office 365-szolgáltatások (továbbiakban: O365) használatához egy előzetes aktiválás szükséges, melyet a

<u>o365portal.semmelweis.hu</u> oldalon lehet elvégezni. Az ehhez szükséges lépések a következőek:

| 🛭 📄 Semmelweis Informatika                    |                                                                                                    |       |
|-----------------------------------------------|----------------------------------------------------------------------------------------------------|-------|
| C 🗅 https://o365por                           | talsemmelweis.hu/Home/ManualUserActivation                                                                                                    |       |
| 0365 PORTÁL                                   |                                                                                                    | EN DE |
|                                               | Semmelweis Informatikai Azonosító (SIA) aktiválása                                                                                                    |       |
| Azonosítás<br>Következő: Információbiztonsági | nyfladioczałok                                                                                                    |       |
|                                               | A SIA az Egyetemi központi informatikai rendszerek (SuccessFactors – szabadság tervezés, Informatikai hibabejelentő - ticketing, Mercatus webáruház,<br>Semmelweis wifi, Semmelweis VPN, Semmelweis mobilappilikáció, átkönyvelő rendszer) használatát teszi lehetővé. Lehetősége van a felhős szolgáltatások<br>(például Outolok levelezés, Teams, Sharepoint) beállításán is a következő módort: |       |
|                                               | <ol> <li>a regisztráció megerősítésekor egy lépésben kéri a felhős szolgáltatásokhoz való hozzáférést;</li> <li>egy későbbi időpontban, az Onkiszolgáló portálra történő bejelentkezést követően, az O365 aktiválása menüpontra kattintva választja a felhős szolgáltatások<br/>aktiválását.</li> </ol>                                                                                            |       |
|                                               | Dolgozói egyetemi email cim vagy hallgatói Neptun kód ( <u>nem tudom az egyetemi email cimem</u> )                                                                                                    |       |
|                                               | nagyteszt.elek@semmelweis.hu                                                                                                    |       |
|                                               | Születési dátum (ÉÉÉÉ HHNN formátum)                                                                                                    |       |
|                                               | 1994.01.01                                                                                                    |       |
|                                               | Az adatok megadása után - a "Tovább" gomb megnyomásával - On az információbiztonsági nyilatkozati lapra jut.<br>Tová                                                                                                    | ы     |
|                                               | Az aktíválás megkezdése előtt kérjük tanulmányozza át tájékoztató videónkat, amely az aktiválás és átállás lépéseit részletezi.                                                                                                    |       |
|                                               |                                                                                                    |       |
|                                               |                                                                                                    |       |
|                                               |                                                                                                    |       |
|                                               |                                                                                                    |       |
|                                               |                                                                                                    |       |
|                                               |                                                                                                    |       |

A vonatkozó mezőkbe írjuk be Neptun kódunkat (valamint, ha ismert, akkor egyetemi email címünket), illetve születési dátumunkat, majd kattintsunk a "Tovább" gombra.

| 🧾 🔲 Semmelweis Informatikai Az                                        | ance x +                                                                                                    |                                                                                                    | - a x   |
|-----------------------------------------------------------------------|----------------------------------------------------------------------------------------------------|----------------------------------------------------------------------------------------------------|---------|
| C C https://o365portal.s                                              | $emme \\ we is hu/Home/GetUserActivationLink? encryptedGuid=SEVaMmorU2tQOUNNOEhUVkFOd1JVUT \\ \label{eq:generalized}$                                                                                                    |                                                                                                    |         |
| O365 PORTAL                                                           | Office 365 begleentkezes (office.com) Útmutatók<br>Semmelweis Informatii                                                                                                    | kaj Azonosító (SIA) aktiválása                                                                                                    | EN DE a |
| 0365 postafiók aktiválása és ir<br>Következő: Felhasmálól adatok beké | yformációbiztonsági nyilatkozatok<br>                                                                                                    |                                                                                                    | +       |
|                                                                       | Vezetőknév                                                                                                    | Keresztnév                                                                                                    |         |
|                                                                       | Nagy Teszt                                                                                                    | Elek                                                                                                    |         |
|                                                                       | Szervezeti egység                                                                                                    |                                                                                                    |         |
|                                                                       | <ul> <li>Pozició</li> <li>Megismertem és elfogadom a felhasználókra vonatkozó <u>információbiztonsági ká</u><br/>Megismertem és elfogadom a személyes email cím nyilvántartásával kapcsolatu<br/><u>teszt</u></li> <li>Hozzájárulok a fényképem profilképként való felhasználásához (a fénykép kési<br/>Az aktiválás során elérhetővé válik a Microsoft Office 365 szolgáltatása, amu<br/>• felhőalapú e-mail és naptárszolgáltatás,</li> <li>Word, Excel, PowerPoint-és OneNote-dokumentumok létrehozása é<br/>• OneDrive tárhely szolgáltatás, amely bárhonnan elérhető személyes fe<br/>• megosztott dokumentumok kezelési lehetősége.</li> <li>FONTOS</li> <li>Amennyiben rendelkezik Zoom eléréssel, kérjük vegye figyelembe az alá<br/>• a SIA aktiválása után nem tudják használni az eddígi bejelentkezésű</li> </ul> | Övetelményeket.<br>os Adatkozelési tájékoztatót. <u>Adatkozelési tájékoztató Adatkozelés - Érdekmérlegelési</u><br>Bibblekben bármikor cserélhető)<br>ely a következő funkciókat tartalmazza:<br>s szerkesztése webes felületen<br>ihó alapú tárhelyet nyújt. | - (\$   |

A következő oldalon fogadjuk el a felsorolt adatvédelmi tájékoztatókat...

| 🔮 🖬 Semmetweis Informatikai Azono: 🗙 +                                              |                                                                                                    |       |                     |            | -                                                                                                    | o x        | ¢ |
|-------------------------------------------------------------------------------------|----------------------------------------------------------------------------------------------------|-------|---------------------|------------|----------------------------------------------------------------------------------------------------|------------|---|
| C C https://o365portal.semmelweis.hu/Home/GetUserActivationLink?encryptedGuid=SFVaM |                                                                                                    |       |                     |            |                                                                                                    | 🍕          |   |
| Pozició                                                                             |                                                                                                    |       |                     |            | and the second second se | <b>≜</b> o |   |
|                                                                                     |                                                                                                    |       |                     |            |                                                                                                    |            |   |
|                                                                                     |                                                                                                    |       |                     |            |                                                                                                    |            | 2 |
| Megismertem és elfogadom a felhasználókra vona                                      | tkozó információbiztonsági követelményeket.                                                                               | -     |                     |            |                                                                                                    | ē          | 2 |
| Megismertem és elfogadom a személyes email cír                                      | n nyilvántartásával kapcsolatos Adatkezelési tájékoztatót. <u>Adatkezelési tájékoztató Adatkezelés - Érdekmérlegelé</u> s | si    |                     |            |                                                                                                    |            |   |
| teszt                                                                               |                                                                                                    |       |                     |            |                                                                                                    | +          |   |
| Hozzájárulok a fényképem profilképként való fell                                    | asználásához (a fénykép későbbiekben bármikor cserélhető)                                                                 |       |                     |            |                                                                                                    |            |   |
| Az aktiválás során elérhetővé válik a Microsoft O                                   | ffice 365 szolgáltatása, amely a következő funkciókat tartalmazza:                                                        |       |                     |            |                                                                                                    | - 11       |   |
| <ul> <li>felhőalapú e-mail és naptárszolgáltatás,</li> </ul>                        |                                                                                                    |       |                     |            |                                                                                                    | - 10       |   |
| <ul> <li>Word-, Excel-, PowerPoint- és OneNote-dok</li> </ul>                       | umentumok létrehozása és szerkesztése webes felületen                                                                     |       |                     |            |                                                                                                    |            |   |
| OneDrive tárhely szolgáltatás, amely bárhor                                         | inan elérhető személyes felhő alapú tárhelyet nyújt,                                                                      |       |                     |            |                                                                                                    | 1          |   |
| megosztott dokumentumok kezelesi lehető                                             | sege.                                                                                                    |       |                     |            |                                                                                                    |            |   |
| FONTOS                                                                              |                                                                                                    |       |                     |            |                                                                                                    |            |   |
| Amennyiben rendelkezik Zoom eléréssel, kérji                                        | ük vegye figyelembe az alábbiakat:                                                                                        |       |                     |            |                                                                                                    |            |   |
| <ul> <li>a SIA aktiválása után nem tudják használr</li> </ul>                       | i az eddigi bejelentkezésüket.                                                                                            |       |                     |            |                                                                                                    |            |   |
| <ul> <li>az aktiváció előtt létrehozott meetingek é</li> </ul>                      | s a Zoom-felhőben tárolt felvételeik a SIA aktiválása következtében törlődnek.                                            |       |                     |            |                                                                                                    |            |   |
| Kérjük, hogy az aktiváció előtt a Zoom-felhőbe<br>törlése nem okoz fennakadást.     | n tárolt felvételeiket mentsék le és az aktívációt csak akkor kezdjék meg, ha a zoom meeting linkek                       |       |                     |            |                                                                                                    |            |   |
| A fenti elfogadásokat önálló döntés és annak meg                                    | felelő tájékozódás alapján hoztam meg és tudomásul veszem, hogy ezen döntésem rögzítésre kerül.                           |       |                     |            |                                                                                                    |            |   |
| Privát email cím (kizárólag jelszó visszaáliltásához, aktiv                         | rációs hivatkozás kiküldéséhez                                                                                            |       |                     |            |                                                                                                    |            |   |
| és az azonosítójával kapcsolatos ügyintézéshez):                                    |                                                                                                    |       |                     |            |                                                                                                    |            |   |
|                                                                                     |                                                                                                    |       |                     |            |                                                                                                    |            |   |
| Ön csak akkor tud továbblépni, ha minden ny                                         | ilatkozati pontot elfogadott!                                                                                             |       |                     |            |                                                                                                    |            |   |
|                                                                                     |                                                                                                    |       |                     |            |                                                                                                    |            |   |
|                                                                                     |                                                                                                    |       |                     |            |                                                                                                    |            |   |
|                                                                                     |                                                                                                    | Indit |                     |            |                                                                                                    |            |   |
|                                                                                     |                                                                                                    |       |                     |            |                                                                                                    |            |   |
| © 2024 - Semmelweis Egyetem - O365 Portál (build 202408122042)                      |                                                                                                    | Em    | iail: 0365h         | elpdesk@se |                                                                                                    | nu         |   |
|                                                                                     |                                                                                                    | lete  | <u>eion</u> : +36.3 | 000164/02  |                                                                                                    | <b>-</b> € |   |

..., majd ezt követően, adjuk meg privát email címünket, végül kattintsunk az "Indít" gombra.

| Felhasználói fiók aktivációs link Beerkező levelek ×                                                                                                    |                          |         |        | ¢    | Ľ |
|----------------------------------------------------------------------------------------------------|--------------------------|---------|--------|------|---|
| portalmail@semmelweis.hu<br>cimzett: én →                                                                                                    | 8:55 (0 perccel ezelőtt) | ☆       | ٢      | ¢    | : |
| Tisztelt Felhasználónk!                                                                                                    |                          |         |        |      |   |
| Ez a levél az O365 fiók (SIA) aktiválásának belejezéséhez szükséges. Kérjük, kattíntson a levélben található hivatkozásra, majd kövesse a megnyiló böngészőben lévő utasításokat. : https://o365portal<br>encrypted/Suid=SEVaMmorU2(QOUNNOEhUVsFOd1JVUT09 | .semmelweis.hu/Home/Act  | ivateU: | erAcco | unt? |   |
| Az aktiváció a következő fiókhoz tartozik: nagy teszt elek@semmelweis.hu                                                                                                    |                          |         |        |      |   |
| Köszönjük együttműködésél<br>Semmelweis Egyetem Informatikai Főlgazgatóság                                                                                                    |                          |         |        |      |   |

## Lépjünk be személyes email fiókunkba, ahol a <u>portalmail@semmelweis.hu</u> email címtől kapni fogunk egy aktivációs levelet. Kattintsunk az ebben található hivatkozásra.

|   |                         | Semmelweis Informatikai                    | Azono: × +                                                                                                    |                               |  |  |     |     |             |
|---|-------------------------|--------------------------------------------|----------------------------------------------------------------------------------------------------|-------------------------------|--|--|-----|-----|-------------|
| ÷ | C (                     | https://0365porta                          | Isemmelweis.hu/Home/ActivateUserAccount?encryptedGuid=SFVaMmorU2tQOUNNOEhUVkFOd1/VUT09                                                                                                    |                               |  |  | Ð 😵 |     |             |
|   |                         | 0365 PORTÁL                                |                                                                                                    |                               |  |  | DE  | Î   | Q<br>©<br>0 |
|   |                         |                                            | Semmelweis Informatika                                                                                                    | i Azonosító (SIA) aktiválása  |  |  |     |     | —           |
| 3 | 73 Felhasz<br>Regisztró | ználói adatok bekérés<br>ició megerősítése |                                                                                                    |                               |  |  |     |     | +           |
|   |                         |                                            | Vezetőknév                                                                                                    | Keresztnév                    |  |  |     |     |             |
|   |                         |                                            | Nagy Teszt                                                                                                    | Elek                          |  |  |     | - 1 |             |
|   |                         |                                            | Címtárban megjelenített név                                                                                                    |                               |  |  |     | - 1 |             |
|   |                         |                                            | Nagy Teszt Elek                                                                                                    |                               |  |  |     | - 1 |             |
|   |                         |                                            | Nagy jelentősége van a levelezési és dokumentum megosztási rendszerekben<br>a címzett kiválasztásánál. Ez alapján tudja meghatározni az Ön munkatársa<br>kivel kiván levelet vagy dokumentumot megosztani. |                               |  |  |     |     |             |
|   |                         |                                            | Szervezeti egység                                                                                                    |                               |  |  |     | - 1 |             |
|   |                         |                                            | Pozíció                                                                                                    |                               |  |  |     |     |             |
|   |                         |                                            | Email cím                                                                                                    | Felhasználónév                |  |  |     | ľ   |             |
|   |                         |                                            | nagy.teszt.elek@semmelweis.hu                                                                                                    | nagy.teszt.elek@semmelweis.hu |  |  |     |     |             |
|   |                         |                                            | Telefonszám                                                                                                    |                               |  |  |     |     |             |
|   |                         |                                            | A számot az egyetem az Ön hozzáférésének kezelése céljából rögzíti.<br>Amennyiben publikus-t állít, akkor a címjegyzékben is megtalálható lesz.                                                            |                               |  |  |     |     |             |
|   |                         |                                            | A telefonszám publikus                                                                                                    |                               |  |  |     |     |             |

Egy újonnan megnyíló ablakban tudjuk meghatározni az O365-ben megjelenített nevünket, valamint itt tudjuk megadni telefonszámunkat a +36-os előtaggal.

| 🥑 🗖 🔝 Semmelweis Informatikai Azonos 🗴 🕂                                                                                                    |                                                                         |                                                               |     |
|----------------------------------------------------------------------------------------------------|-------------------------------------------------------------------------|---------------------------------------------------------------|-----|
| C 🗄 https://o365portal.semmelweis.hu/Home/ActivateUserAccount?encryptedGuid=SFVaMmorU2tQOUNNOEhUVkFOd1JVUT0                                     |                                                                         |                                                               | - 🌒 |
| a cimzett kivalasztasánal. Ez alapján tugja meghatarozni az on munkatársa<br>kivel kíván levelet vagy dokumentumot megosztani.                  |                                                                         |                                                               | * Q |
| Szervezeti egység                                                                                                    |                                                                         |                                                               | 0   |
|                                                                                                    |                                                                         |                                                               | •   |
| Devició                                                                                                    |                                                                         |                                                               |     |
| POLNO                                                                                                    |                                                                         |                                                               | +   |
|                                                                                                    |                                                                         |                                                               |     |
| Email cim                                                                                                    | Felhasználónév                                                          |                                                               |     |
| nagy.teszt.elek@semmelweis.hu                                                                                                    | nagy.teszt.elek@semmelweis.hu                                           |                                                               |     |
| Telefonszám                                                                                                    |                                                                         |                                                               |     |
| +36301234567                                                                                                    |                                                                         |                                                               |     |
| A számot az egyetem az Ón hozzáférésének kezelése céljából rögzíti.<br>Amennyiben publikus-t állít, akkor a címjegyzékben is megtalálható lesz. | <ul> <li>Legalább egy kisbetű</li> <li>Legalább egy nagybetű</li> </ul> |                                                               |     |
| A telefonszám publikus                                                                                                    | 🕑 Legalább egy szám                                                     |                                                               |     |
| Új jelszó                                                                                                    | 📀 Legalább egy speciális karakter                                       |                                                               |     |
|                                                                                                    | 🕑 Minimum 8 karakter hosszúság                                          |                                                               |     |
|                                                                                                    | 🔮 A két jelszónak meg kell                                              |                                                               |     |
| Új jelszó ismét                                                                                                    | egyeznie                                                                |                                                               |     |
|                                                                                                    |                                                                         |                                                               |     |
|                                                                                                    |                                                                         |                                                               |     |
| 50 6. 1974 July 12 2000 10 HIGH-10744 April 1                                                                                                   |                                                                         |                                                               |     |
| A mentést követően aktiválásra kerül O365 postafiókja.                                                                                          |                                                                         |                                                               |     |
|                                                                                                    |                                                                         |                                                               |     |
|                                                                                                    | Mégsern Menté                                                           |                                                               |     |
|                                                                                                    |                                                                         |                                                               |     |
| © 2024 - Semmelweis Egyetem - 0365 Portál (build 202408122042)                                                                                  |                                                                         | Email: 0365helpdesk@semmelweis.hu<br>Telefon: +36 30 016 4702 | 8   |

Ugyanezen az oldalon lejjebb görgetve tudjuk beállítani jelszavunkat, amely megfelel az alábbi kritériumoknak: minimum 8 karakter, kisbetű, nagybetű, szám, speciális karakter, ékezet nélküli karakterek, név részlet mellőzése.

FONTOS: A továbbiakban <u>ugyanez</u> lesz a SeKA jelszavunk is. Például, ha a <u>Moodle</u> oldalára lépünk be, ott a felhasználó nevünk a Nepun kódunk marad, de a jelszavunk az újonnan beállított jelszó lesz.

Ha kész vagyunk, kattintsunk a "Mentés" gombra.

| 🗧 C 🗴 https://o355portal.semmetweis.hu/Thite=5.keres%20abite3e.lok/Message=Mont%20negadot%20jetzandora%20legite3e0b%2050%20mr%20mr%20mr%20mr%20mr%20mr%20mr%20m |                   |               | ··· 🌗 |
|----------------------------------------------------------------------------------------------------|-------------------|---------------|-------|
|                                                                                                    |                   |               |       |
| OJGS PORTAL Adatmódositás Külső felhacználó igénylés Office 365 bejelenthezés (office.com) Útmutaták Jetezőmódosítás                                            |                   |               |       |
|                                                                                                    |                   |               |       |
|                                                                                                    |                   |               |       |
| Üdvözöljük a Semmelweis Egyetem                                                                                                    |                   |               | +     |
| O365 Portaljan!                                                                                                    |                   |               |       |
| Információk                                                                                                    |                   |               |       |
| A portál a felhasználól fickok aktiválására, elfelejtett jelszavak visszsállítására, Illetve adatainak                                                          |                   |               |       |
| Az O36 Sikeres aktiválás! X sezen a                                                                                                    |                   |               |       |
|                                                                                                    |                   |               |       |
| Amennyibe veht 0365 fikiját. A fent megtalálható főlfez és keződoldal " elakadna az                                                                             |                   |               |       |
| aktivációs fol meniponta kattinkva Office 365 kezdőoldalára jut. További a a Helpdesk                                                                           |                   |               |       |
| a későbbi kommunikációs problémák elkerülése miatt kérjük,                                                                                                    |                   |               |       |
| hogy GroupWise levelezését mindenképen irányitza át új<br>email címéreEhkez seedidett (III találant.                                                            |                   |               |       |
|                                                                                                    |                   |               |       |
| Amenyihen : D. wazaktiváció                                                                                                    |                   |               |       |
| visszafordít. niókból való                                                                                                    |                   |               |       |
| levētovabbitās beālitāsa nem torkēnik meg automatikusan, azt manuālisan szüksēges<br>beālikani, melvici leirāst ezer a hivatkozāson talāl.                      |                   |               |       |
| Az O365 fiók aktiválásának ideje 60 perc - ezt követően                                                                                                    |                   |               |       |
| tudja hasznalatba venni fiokjat!                                                                                                    |                   |               |       |
| Kérjük, mielőtt elkezdi az aktivációt, az <u>útmutatókat</u> mindenképpen olvassa el előttel                                                                    |                   |               |       |
|                                                                                                    |                   |               |       |
|                                                                                                    |                   |               |       |
| 6 2024 - Sermmelveis Erwetern - (2055 Part al foulid 20240812042)                                                                                               | Email: 0365helpde | sk@semmelweis | hu —  |
|                                                                                                    |                   |               |       |

Fiókunkat sikeresen aktiváltuk, a felugró ablak alapos megismerését követően, 60 perc múlva tudjuk igénybe venni O365-ös fiókunkat.